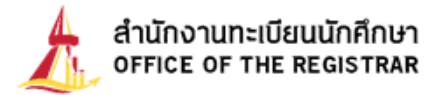

## คู่มือการเพิ่ม-ถอน รายวิชาล่าช้ากรณีพิเศษ

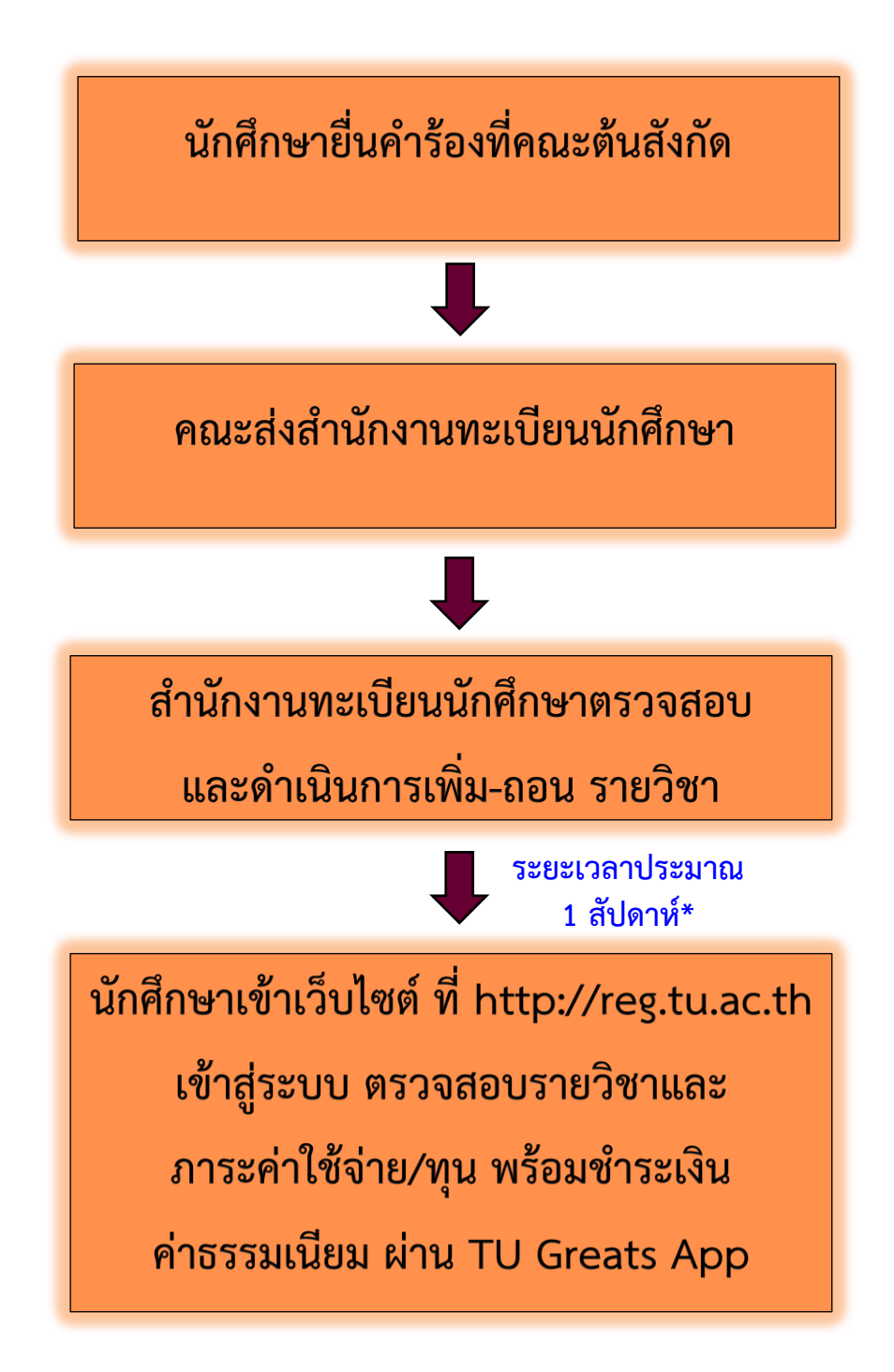

\*\*หมายเหตุ: หากครบตามกำหนดระยะเวลาแล้ว ยังไม่พบรายวิชาในระบบ โปรดติดต่อที่คณะต้นสังกัด ของนักศึกษาเพื่อติดตามคำร้อง หรือสามารถติดตามผลคำร้องได้ที่ http://reg.tu.ac.th

ข้อมูล ณ วันที่ 6 มีนาคม 2568

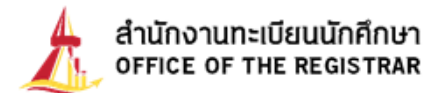

## ขั้นตอนการตรวจสอบผลการเพิ่ม-ถอน รายวิชา และภาระค่าใช้จ่าย

1. เมื่อสำนักงานทะเบียนฯ ดำเนินการเพิ่ม-ถอน รายวิชาให้นักศึกษาในระบบแล้ว นักศึกษาเข้าสู่ระบบ
 โดยระบุเลขทะเบียนนักศึกษาและรหัสผ่าน

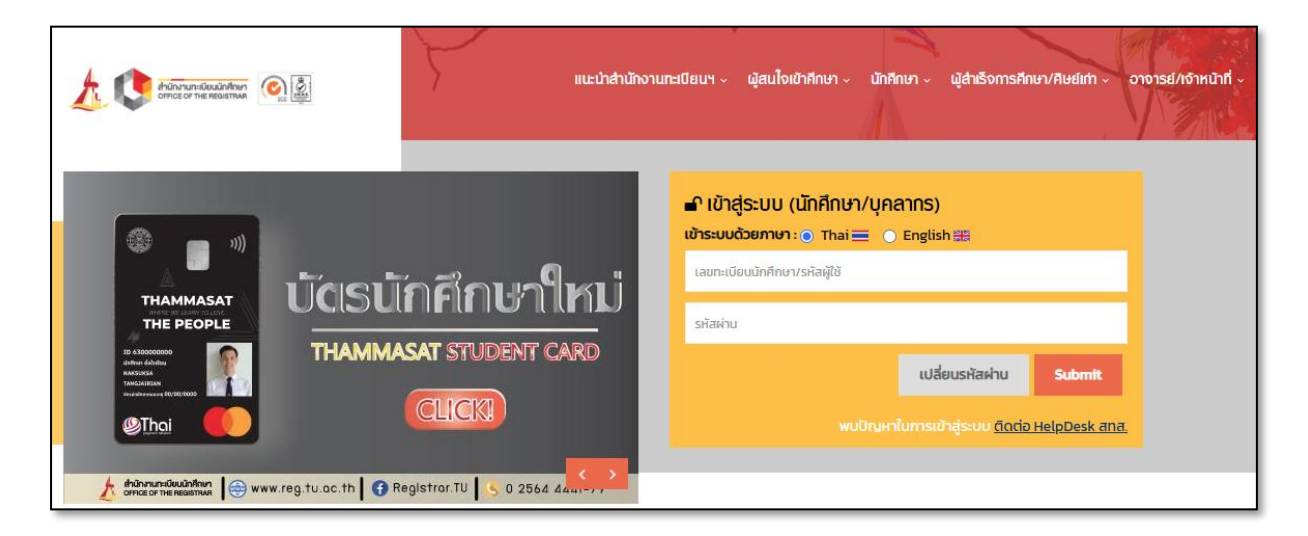

 2. เข้าสู่หน้าจอส่วนบุคคล จะปรากฏข้อความ "มียอดเงินค้างชำระ สามารถตรวจสอบได้จากภาระ ค่าใช้จ่าย/ทุน" ให้เลือกเมนู "ภาระค่าใช้จ่าย/ทุน" จะแสดงยอดเงินค้างชำระ

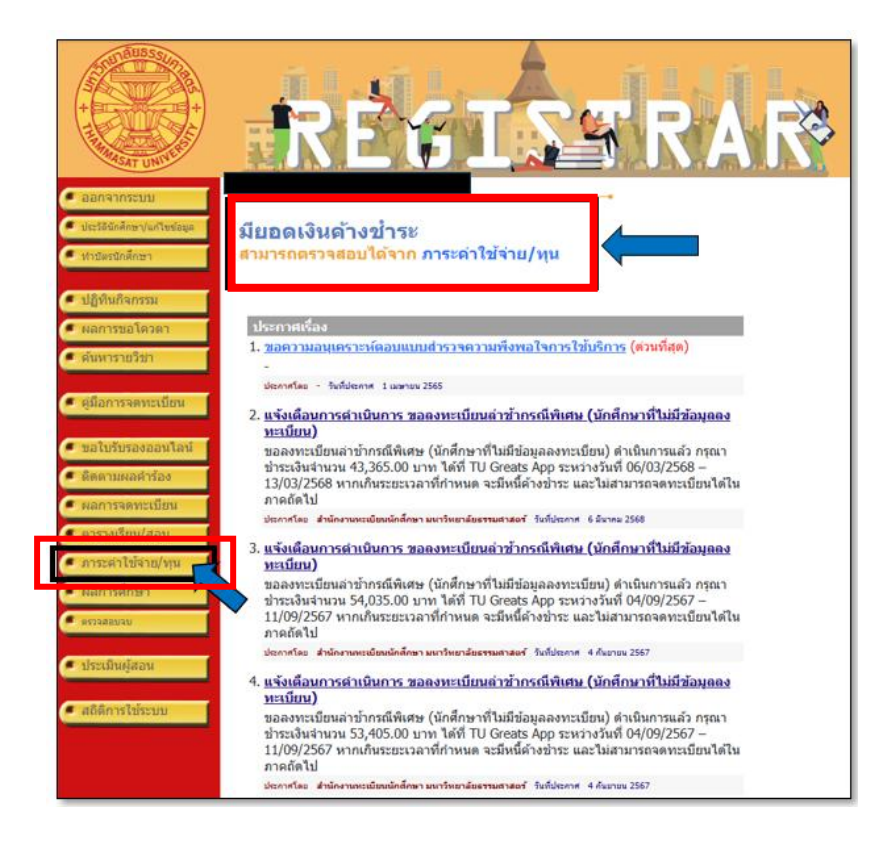

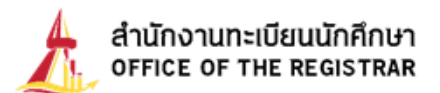

| <b>ภาระค</b><br>เ. โ. ตั้งประ 1<br>2. โ. โ. | 2<br>ล่าใร<br>ข้อมูลภา<br>ก็รหมด<br>เรลีกษาที | 2<br>2<br>2<br>วัจ่าย/เ<br>เระค่าใช้จ่ายที่ดั               | ม<br>ม<br>ม<br>ม<br>ม<br>ม<br>ม<br>ม<br>ม<br>ม<br>ม<br>ม<br>ม<br>ม<br>ม<br>ม<br>ม<br>ม<br>ม | รศึกษา<br>เรศึกษา           | RÁJ                 |            |
|---------------------------------------------|-----------------------------------------------|-------------------------------------------------------------|---------------------------------------------------------------------------------------------|-----------------------------|---------------------|------------|
| ▶ 1 / 256                                   | 32                                            | 1/25                                                        | 64 2                                                                                        | 1 / 2565 2                  | 1/2566 2            | 1 / 2567 2 |
| 💌 ต้างช่าระ เ                               | ทั้งหมด                                       |                                                             |                                                                                             |                             |                     |            |
| วันที-เวลา                                  |                                               | \$18075                                                     | สานวนเงิน                                                                                   | สางข่าระ เลขที่ใบเสร็จร้องไ | าม วันผ่อาม พมากเพค |            |
| การการศึกษาที่                              | 2/2567                                        | 0                                                           |                                                                                             |                             | 41.122              |            |
| 06/03/25 01:32                              | 2001 #                                        | ล่าปารงสุขภาพ                                               | 125.00                                                                                      | 125.00                      |                     |            |
|                                             | 2002 #                                        | ล่าบ่ารุงกึกจำ                                              | 200.00                                                                                      | 200.00                      |                     |            |
|                                             | 2003                                          | ล่าบำรุงกิจกรรม<br>มัก <mark>สึ</mark> กษา                  | 200.00                                                                                      | 200.00                      |                     |            |
|                                             | 2005 P                                        | ล่าปารุง<br>เหาวิทยาลัย                                     | 450.00                                                                                      | 450.00                      |                     |            |
|                                             | 2007 e                                        | จ่าธรรมเนียมการ<br>ทึกษาเพื่อการ<br>พัฒนา                   | 3,600.00                                                                                    | 3,600.00                    |                     |            |
|                                             | 2008 6                                        | ล่าธรรมเนื้อมพิเศษ                                          | 15,000.00                                                                                   | 15,000.00                   |                     |            |
|                                             | 2011 e<br>0<br>5                              | ล่าเอกสารในการจด<br>ทะเบียนศึกษา<br>ลักษณะวิชา (ราย<br>กาค) | 20.00                                                                                       | 20.00                       |                     |            |
|                                             | 2014 p                                        | ล่าปารุงศูนย์บริการ<br>การกีฬา                              | 100.00                                                                                      | 100.00                      |                     |            |
|                                             | 1500 g                                        | ล่าจดทรเบียน<br>ลึกษาลักษณะวิชา                             |                                                                                             |                             |                     |            |
|                                             | JM231 V<br>E<br>A                             | WRITING FOR<br>BROADCASTING<br>AND DIGITAL<br>MEDIA         | 7,500.00                                                                                    | 7,500.00                    |                     |            |
|                                             | 3006MC<br>T                                   | COMMUNICATION<br>THEORY                                     | 7,500.00                                                                                    | 7,500.00                    |                     |            |
|                                             | JM310E<br>A<br>V                              | EDETORIAL AND<br>ARTICLE<br>WRITING                         | 7,500.00                                                                                    | 7,500.00                    |                     |            |
| 06/03/25 01:33                              | 1102 p                                        | ຈ່ານວັນຈຸດທະເນີຍນ<br>ຈ່ານຳ (ລັດຈາດລວັນ)                     | 1,170.00                                                                                    | 1,170.00                    |                     |            |

3. นักศึกษาชำระเงินค่าธรรมเนียม โดยเข้าระบบ TU Greats App ผ่านเมนู "**รายการชำระเงิน**" และเลือก รายการที่ต้องการชำระเงิน ตามระยะเวลาที่กำหนดต่อไป

| √ Viicheck                             | > | <b>รายการชำระเงิน</b><br>ปเดตล่าสุดเมื่อ 29/6/66 11:37 น. |                 |
|----------------------------------------|---|-----------------------------------------------------------|-----------------|
| <ol> <li>รับเรื่องร้องเรียน</li> </ol> | > | ชำระเงิน                                                  | การคืนเงิน      |
| 🛃 ช่องทางการติดต่อ                     | > | ป์การศึกษา 2565                                           |                 |
| อื่นๆ                                  |   | ค่าลงทะเบียนเรียน 2/2565                                  | เปิดให้ขำระ >   |
| 🗐 รายการชำระเงิน                       | > | ค่าลงทะเบียนเรียน 1/2565<br>ปีการศึกษา 2564               | ช่าระเงินแล้ว > |
| 🤯 อีเวนต์                              | > | ค่าลงทะเบียนเรียน 2/2564                                  | ช่าระเงินแล้ว 🚿 |
| 📃 ปฏิทินการศึกษา                       | > | ค่าลงทะเบียนเรียน 1/2564                                  | ช่าระเงินแล้ว 🚿 |
| 💕 กล่องข้อความ                         | > | ปการศึกษา 2563                                            |                 |
| <ol> <li>คำร้องทั่วไป</li> </ol>       | > | ค่าลงทะเบียนเรียน 2/2563                                  | ช่าระเงินแล้ว > |